# 练习 2: 建立, 求解和分析一个简单的电子设备

本练习指导用户建立一个简单的电子设备模型,步骤如下:

- 1. 创建和保存一个新的工程文件。
- 2. 设定环境条件。
- 3. 创建一个带有通风孔的机箱。
- 4. 在机箱内增加热源。
- 5. 定义网格并求解。
- 6. 分析结果。

| 练习2-建立,求解和分析一个简单的电子设备                                                                                                    |                                                                                                    |
|----------------------------------------------------------------------------------------------------|----------------------------------------------------------------------------------------------------|
| 启动 Flotherm<br>在 PM 中选择 [Project/New] 并选择 "Defaults"表.选中文件<br>"DefaultSI"并按 OK.这就按缺省设置(标准国际单位)打开一个新<br>的工程文件,其它的设置参数也都回复为缺省值。                                                                                                    | New Project         Defaults       Tutorials       Application Examples       ATX       Flomerics Templates       Set Default         Image: DefaultUS       Delete       Delete       Delete         DK       Cancel       Help                                                                                                    |
| 要将此文件存成新文件, 在 PM 中选择[Project/Save As] (项目/保<br>存为)。<br>—在 Project Name (项目名称) 栏中键入"Tutorial 2"。<br>—在 Title (标题) 栏中键入"Simple Electronics Box"。<br>一单击 Notes (备注) 按钮。在文本编辑框中输入一些和项目<br>有关的信息。比如"This is an initial model of the electronics<br>box."。单击 Date (日期)和 Time (时间)按钮,为项目创建<br>日期和时间信息。<br>单击 OK 按钮,退出 Edit Notes (备注编辑)对话框。再单击确定<br>(OK)来保存您的项目。 | www.rusci.line.com       juic         File:       www.rusci.line.com         Freight Temple Tectores Box       www.rusci.line.com         Freight Solution Directory       www.rusci.line.com         Swedar Temple       www.rusci.line.com         File:       www.rusci.line.com         Bat:       使用备注信息使您可以更方便地了解在以前模型中都作了哪         些工作。同时当 Flotherm 文件改变时,这也是一个有效的方法来和         您的同事更好地沟通。 |

| 练习2-建立,求解和分析一个简单的电子设备                                                                                                    |                                                                                                    |  |
|----------------------------------------------------------------------------------------------------|----------------------------------------------------------------------------------------------------|--|
| 整体的缺省尺寸单位可在 PM 中设置。在菜单条上,选择<br>[Option/Units].<br>在'Unit Class,'下面选中'LENGTH'并在'Use Units'中选择<br>'mm'。选[Dismiss]退出对话框。现在长度的单位在大多数<br>FLOTHERM 对象设置中缺省为 mm,甚至在关闭 FLOTHERM 后重<br>新打开也一样。                                                                                                    | Clobal Units Unit Class: HTC HTCA IMPEDANCE INDUCTANCE LENGTH Use Units: mm  Elength Use Units: Mm  Elength Use Units: Mm  Elength Use Un |  |
| <ul> <li>在 Project Manager (PM)窗口中,鼠标左键点击 Model (模型) 左<br/>边的(+)来展开其分支。您将看见出现了三个不同分支。它们分<br/>别是: Modeling (建模)、Turbulence(干扰)和 Gravity (重力)分<br/>支。同样您也可以再单击(+)来进一步展开他们。此时有关于一<br/>些默认的建模参数将显示出来。他们分别是:<br/>Flow and Heat Transfer (热流传递)<br/>3-dimensional (三维空间)<br/>Radiation off (辐射关闭)<br/>Steady state (稳态状态)<br/>Solar off (太阳辐射关闭)<br/>Automatic Turbulence Model (自动湍流模型)<br/>Gravity is acting in the negative Y-direction (重力作用方向为 Y<br/>轴负方向)</li> <li>要访问 'Modeling'模型菜单,右键点击 'Modeling' 然后左键单击<br/>'Input'。点击 'OK'退出'Modeling'菜单。<br/>要将分支折叠起来的话,您只需单击符号 '-'即可。</li> </ul> | Project Manager - FLOTHERM 4.1<br>Project Edit View Tools Option Help<br>Window                                                                                                    |  |

| 练习2-建立,求解和分析一个简单的电子设备                                                                                                    |                                                                                                    |
|----------------------------------------------------------------------------------------------------|----------------------------------------------------------------------------------------------------|
|                                                                                                    | Modeling         Type of Solution:       Flow and Heat Transfer         Dimensionality:       3 Dimensional         Radiation:       Radiation Off         Solution Type       Solar Radiation         © Steady State       Solar Radiation         © Iransient       Store Heat Eluxes         Store Mass Fluxes       Store Heat Eluxes         OK       Cancel                                                                                                    |
| 要定义求解域,需要打开'Overall Solution Domain'(所有求解域)。<br>在项目管理窗口(PM window)中,选取 System(系统)项。<br>在该项上单击鼠标右键,然后在弹出菜单中选 Location(位置)选<br>项。这时会出现一个'Overall Solution Domain'对话框。需要注意<br>尽管我们已将长度单位设置为 mm,但在'Overall Solution Domain'中<br>仍旧是 m。求解区域尺寸需改动如下:<br>X=0.25 m<br>Y=0.075 m<br>Z=0.3 m,<br>求解区域的 position(位置)项应该保持为(0,0,0)m。<br>然后单击 OK 按钮。 | Project Manager - FLOTHERM 4.1         Project Edit View Icols Option Help         Window         ● ● ● ● ● ● ● ● ● ● ● ● ● ● ●         ● ● ● ● ● ● ● ● ● ● ● ● ● ● ●         ● ● ● ● ● ● ● ● ● ● ● ● ● ● ●         ● ● ● ● ● ● ● ● ● ● ● ● ● ● ● ● ● ●         ● ● ● ● ● ● ● ● ● ● ● ● ● ● ● ● ●         ● ● ● ● ● ● ● ● ● ● ● ● ● ● ● ●         ● ● ● ● ● ● ● ● ● ● ● ● ● ● ●         ● ● ● ● ● ● ● ● ● ● ● ● ● ● ●         ● ● ● ● ● ● ● ● ● ● ● ● ●         ● ● ● ● ● ● ● ● ● ● ● ● ●         ● ● ● ● ● ● ● ● ●         ● ● ● ● ● ● ● ● ● ●         ● ● ● ● ● ● ● ●         ● ● ● ● ●         ● ● ● ●         ● ● ● ●         ● ● ● ●         ● ● ● ●         ● ● ●         ● ● ●         ● ● ● ●         ● ● ●         ● ● ●         ● ● ●         ● ● ●         ● ● ●         ● ● ●         ● ● ●         ● ● ●         ● ● ●         ● ● ●         ● ● ●         ● ● ●         ● ● ●         ● ● ●         ● ●         ● ● ●         ● ● ●         ● ● ●      < |

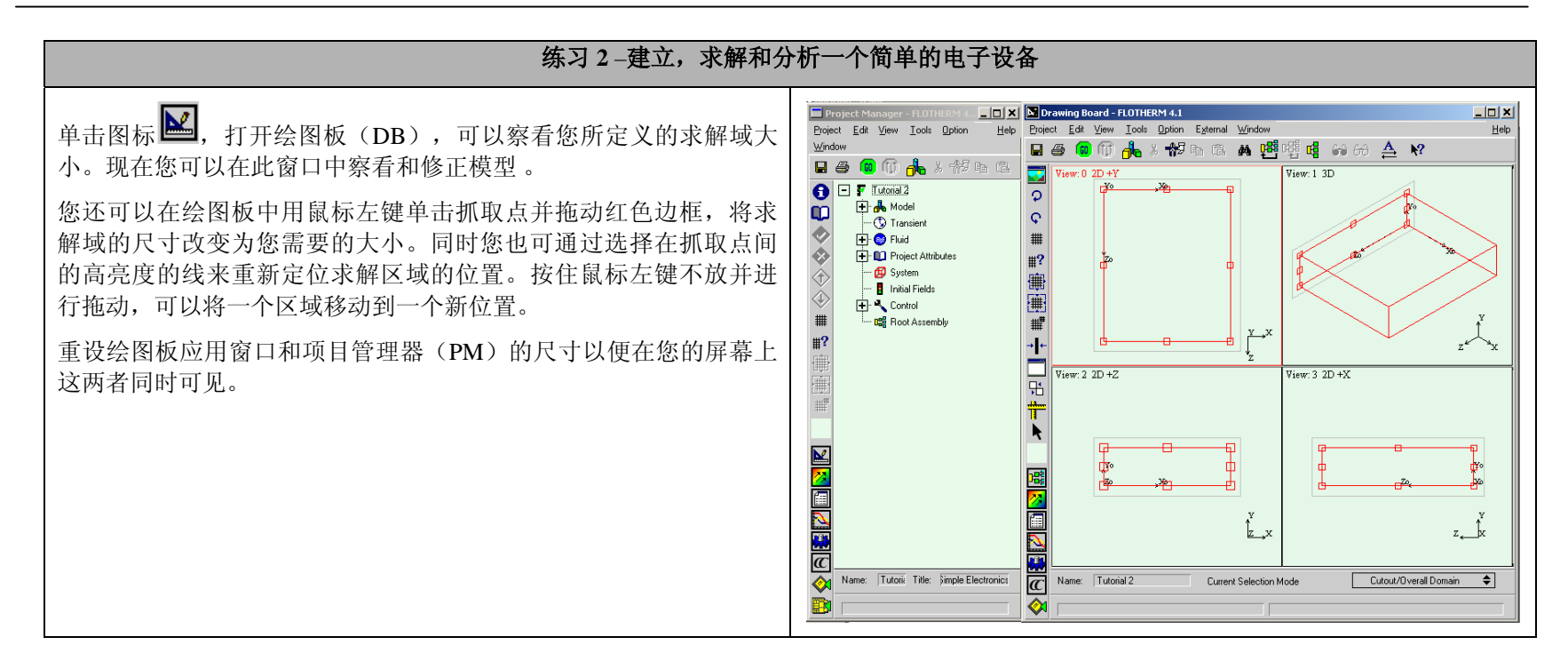

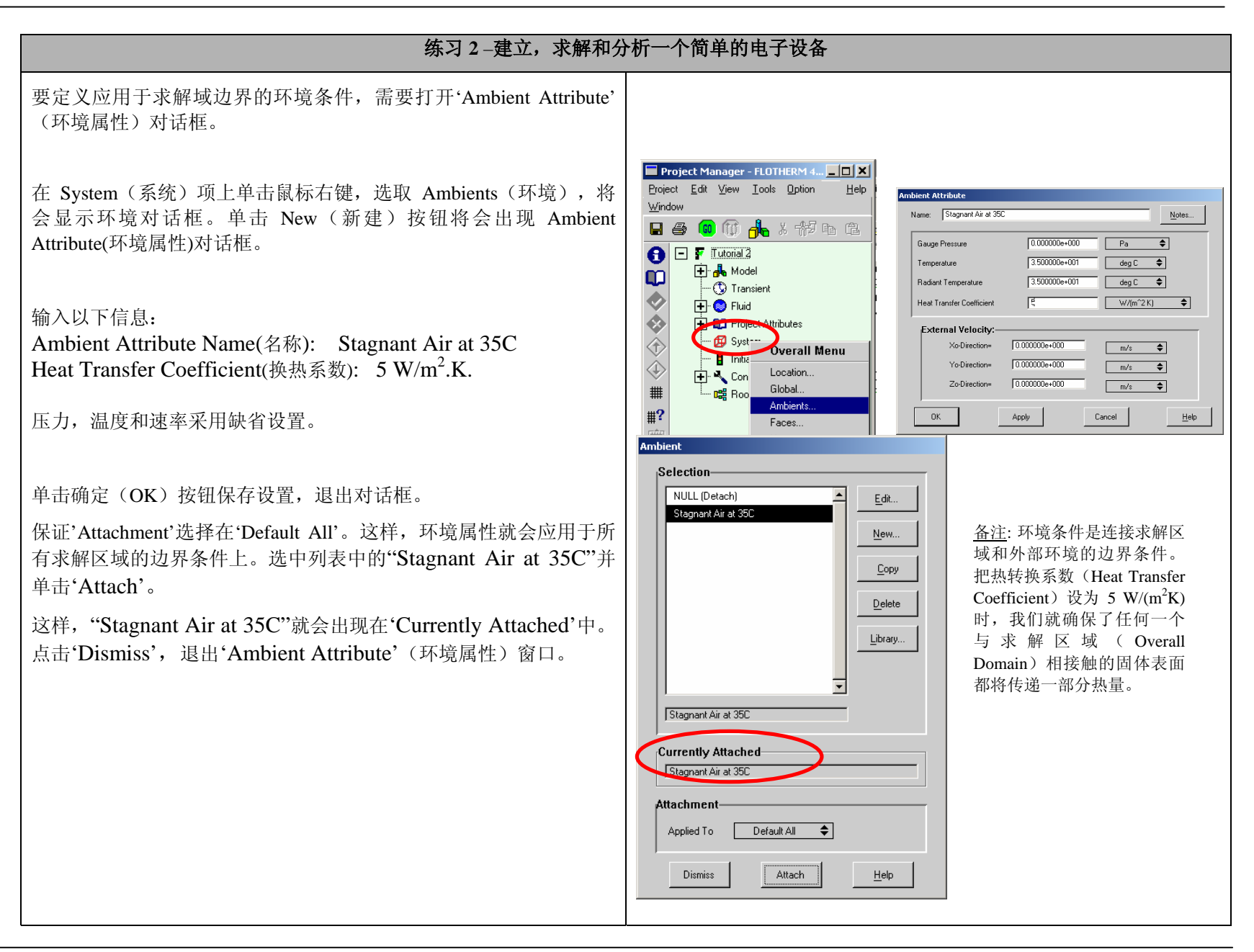

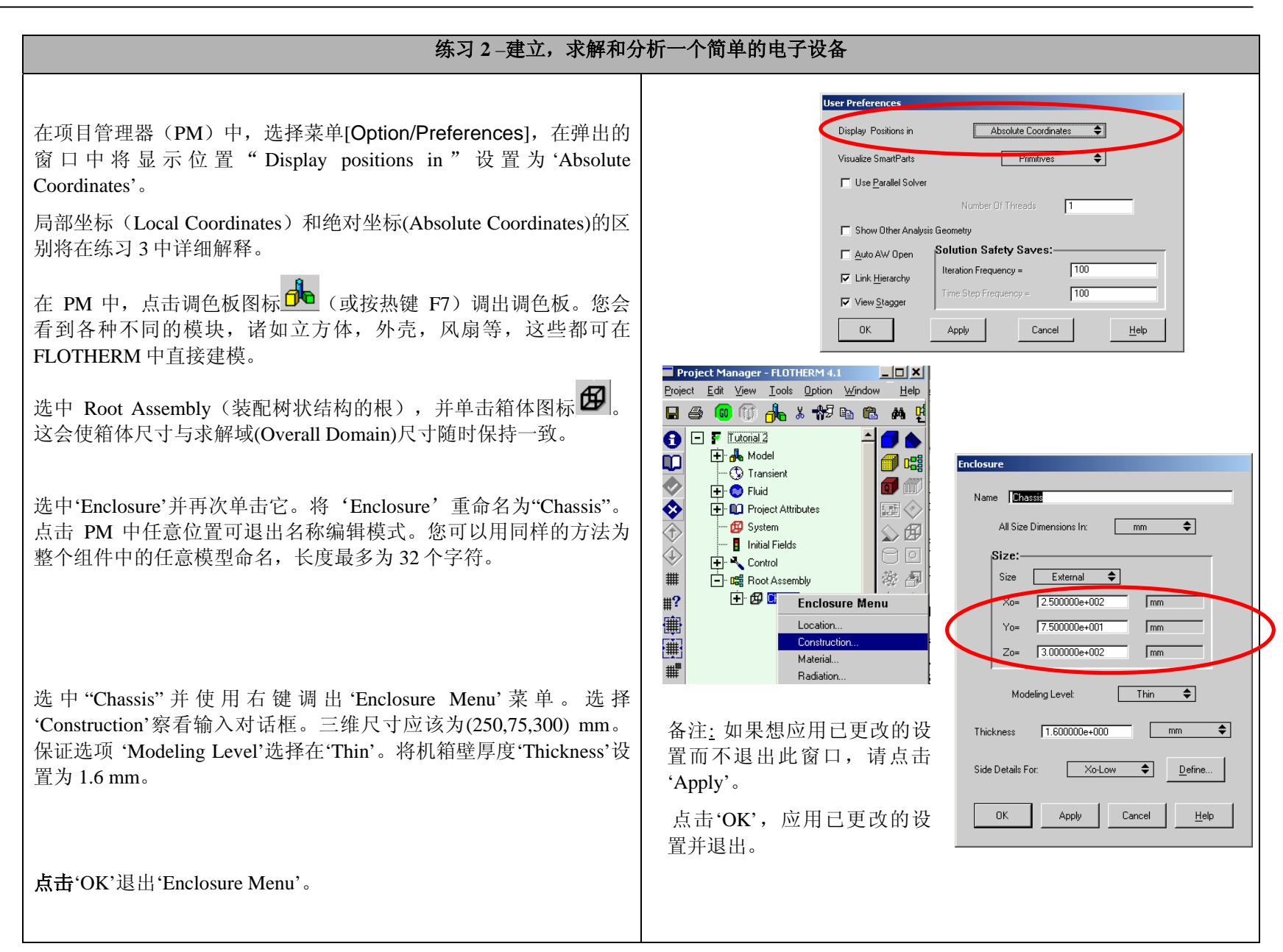

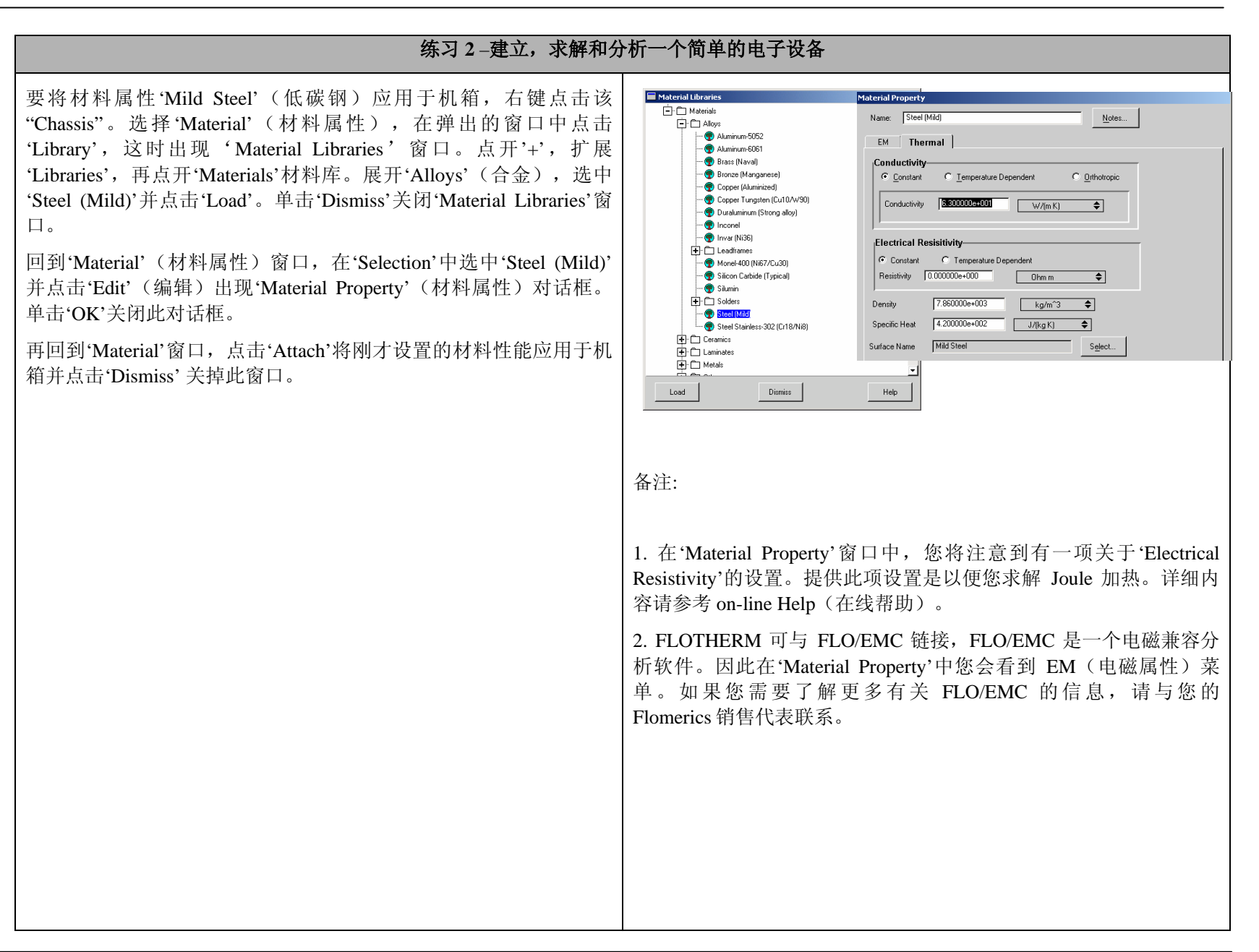

| 练习2-建立,求解和分析一个简单的电子设备                                                                                                    |                                                                                                    |
|----------------------------------------------------------------------------------------------------|----------------------------------------------------------------------------------------------------|
| 要使空气能够在机箱内流通,需要在机箱壁上打孔,以下我们用打孔的板代替机箱壁进行建模。         在 PM 中,点击"Chassis"配件前面的扩展附'+',您将看到三个方向上的六个不同的机箱壁面。         选中 'Wall (Low Y)'并在调色板中点击孔图标          选中 'Hole'并右键打开'Construction'对话框。输入以下位置及尺寸信息:         位置(mm)Position (mm): X=20 Z=20.         大小(mm)Size (mm): X=190 Z= 80. | Project Manager - FLOTHERM 4.1   Project Edit View Tools Dation Window Help   Project Manager - FLOTHERM 4.1   Project Manager - FLOTHERM 4.1 |
| <ul> <li>再创建两个孔,一个在'Wall (Low Z)',另一个在'Wall (High Z)',它们的位置尺寸如下:</li> <li>位置(mm)Position (mm): X= 20 Y= 10.</li> <li>大小(mm)Size (mm): X= 190 Y= 40.</li> <li>在绘图板中检查每个孔的位置和尺寸。注意每个选中的对象都会显示关联的轴坐标。这将会帮助您理解每个部件是如何定义和定向的。</li> </ul>                                            | <ul> <li>备注: 'Hole in Block'窗口中提供了选项可将孔用以下方式代替:</li> <li>1. 缺省设置是一个'Open Space'(开孔)。</li> <li>2. 还可选择'Material',重新设置'Enclosure'(箱体)的材料属性。</li> <li>3. 或选择'Flow Resistance'(流阻),定义一个与损耗系数有关的孔。</li> <li>我们可以用第三种选项定义机箱的通风孔但这里我们用更加智能化的方法,它就叫作 "Perforated plates" (打孔板)。</li> </ul>                                                                                                    |

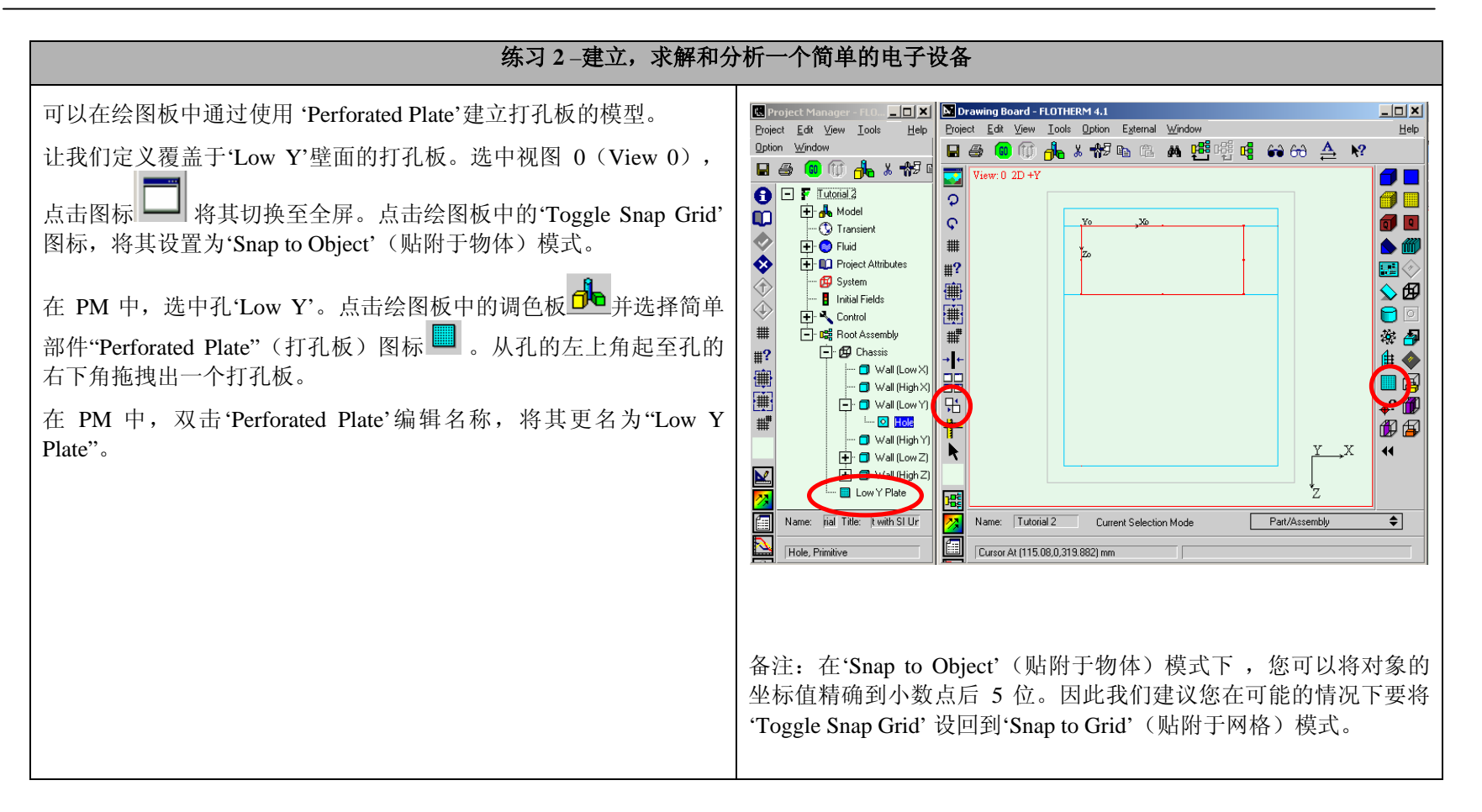

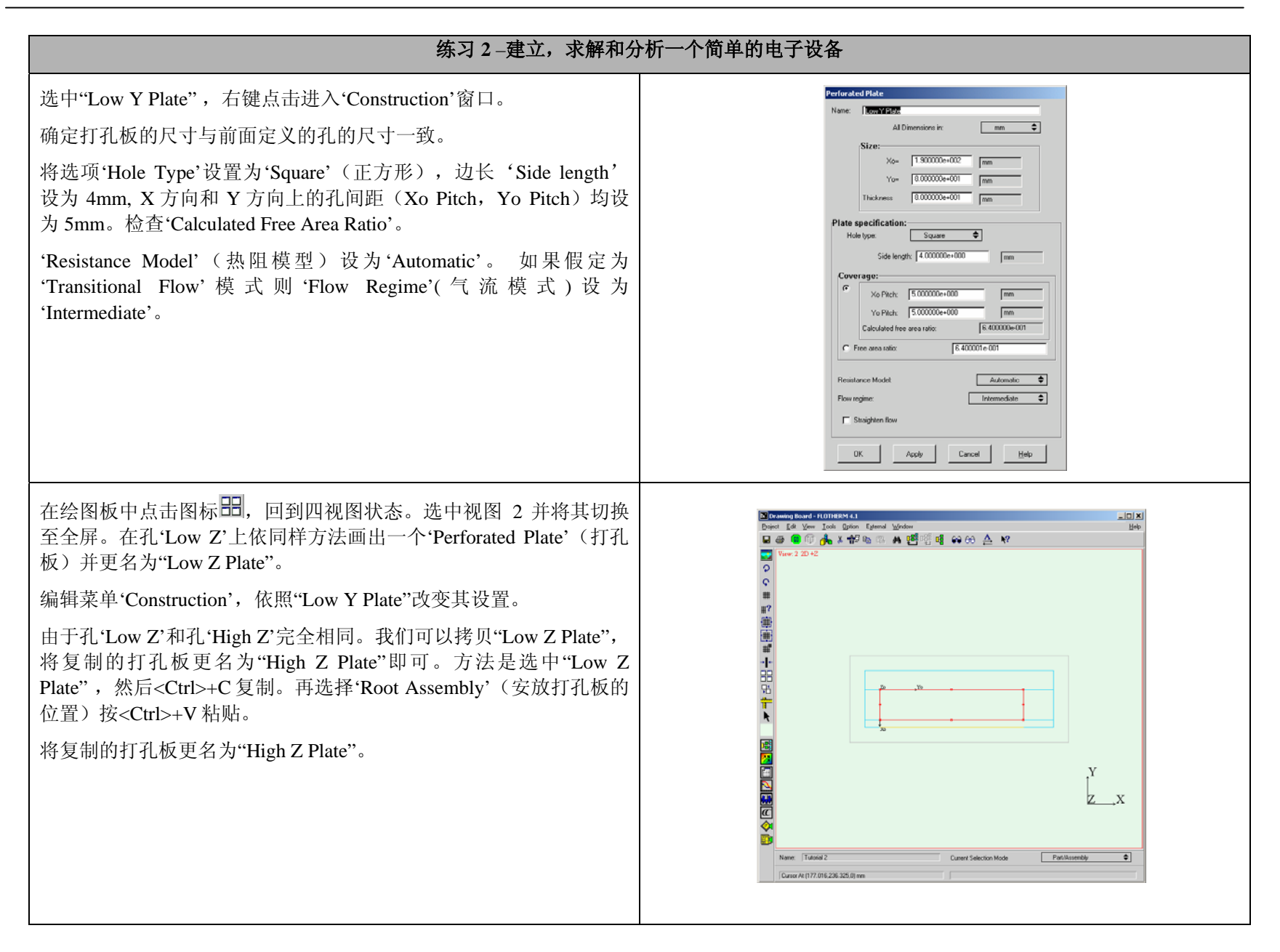

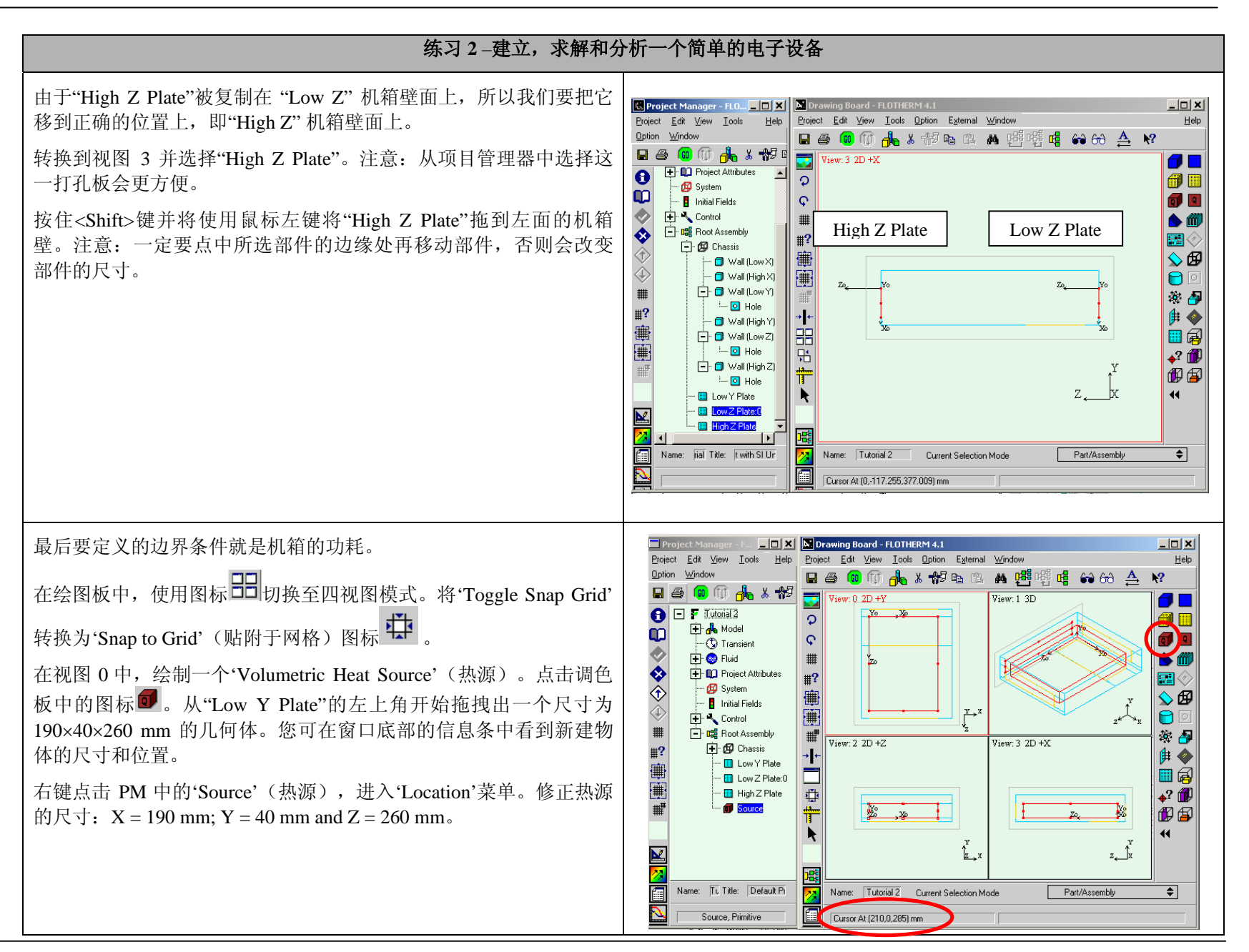

#### 练习 2-建立, 求解和分析一个简单的电子设备 将位置坐标 Y 设为 10 mm, 热源 Y 方向的尺寸设为 40 mm。热源位 Edit Primitive 置坐标 X 和 Z 的值均为 20mm。 Name: Source All Dimensions In: mm \$ Source 右键点击'Source',进入'Source'菜单。点击'New'创建一个新的热 Positi ource Ontion 源。在 Name (名称) 中输入 "25 Watts"。点击'Define'。在弹出的窗 X= 2.000000e+001 X= 1.900000e+002 Activate Y= 1.000000e+001 Y= 4.000000e+001 口中选中 Activate, 激活'Source', 选择'Total Source', 并输入 C Source/Volume C Source/Area Total Source Z= 2.000000e+001 Z= 2.600000e+002 25W. C Fixed Value C Linear Source Collapse To: No Collapse \$ Collapse Direction: 两次点击'OK'关掉两个窗口。并点击 attach 将"25 Watts"的热源属性 2.500000e+001 🗖 Localize grid Notes... 应用于该热源。确定'Source'菜单中'Currently Attached'行显示"25 OK Apply Cancel Transient Watts"。 Transient Attribute. ПΚ Apply Cancel Help 🔲 Project Manager - FLOTHERM \_ 🗆 🗡 由于要监控机箱内的温度,我们创建一个虚拟的探针,名为'Monitor Project Edit View Tools Option Edit View Tools Option External Window Help Help Project Window 📥 🐰 🐄 📭 🖎 🗛 🖷 嘈 🕯 😚 📥 🕺 Point', 位于机箱中心。 🛛 🖨 ) 🗇 📥 🗶 😡 🗈 /iew: 0\_2D +Y View: 1 3D - 🛐 Tutorial 2 在 PM 中,选择"Chassis"并点击调色板中的监控点图标 ◆? A 1 Q 🕂 💑 Model m 1 <sup>o</sup> (\$) Transient 🕂 🔘 Fluid m + Project Attributes 将其更名为"Box temperature"。 ±٢ 🛱 System SB Initial Fields <u>v</u>→x 🕂 🔧 Control z<sup>z</sup> 遊 同 - C Root Assembly View: 2 2D +Z View: 3 2D +X 🕂 🖽 Chassis Low Y Plate A Low Z Plate:0 **4**? 🗊 🔲 High Z Plate **#** 👩 Source 4. Ħ z\_1x M ſ Name: Tutoria Title: Default Project Monitor Point \$ Name: Tuto Current Selection Mode $\mathcal{I}$ Monitor Point, Monitor Point 备注:要保证创建的监控点位于机箱的中心,只有通过 PM 才能实 现。

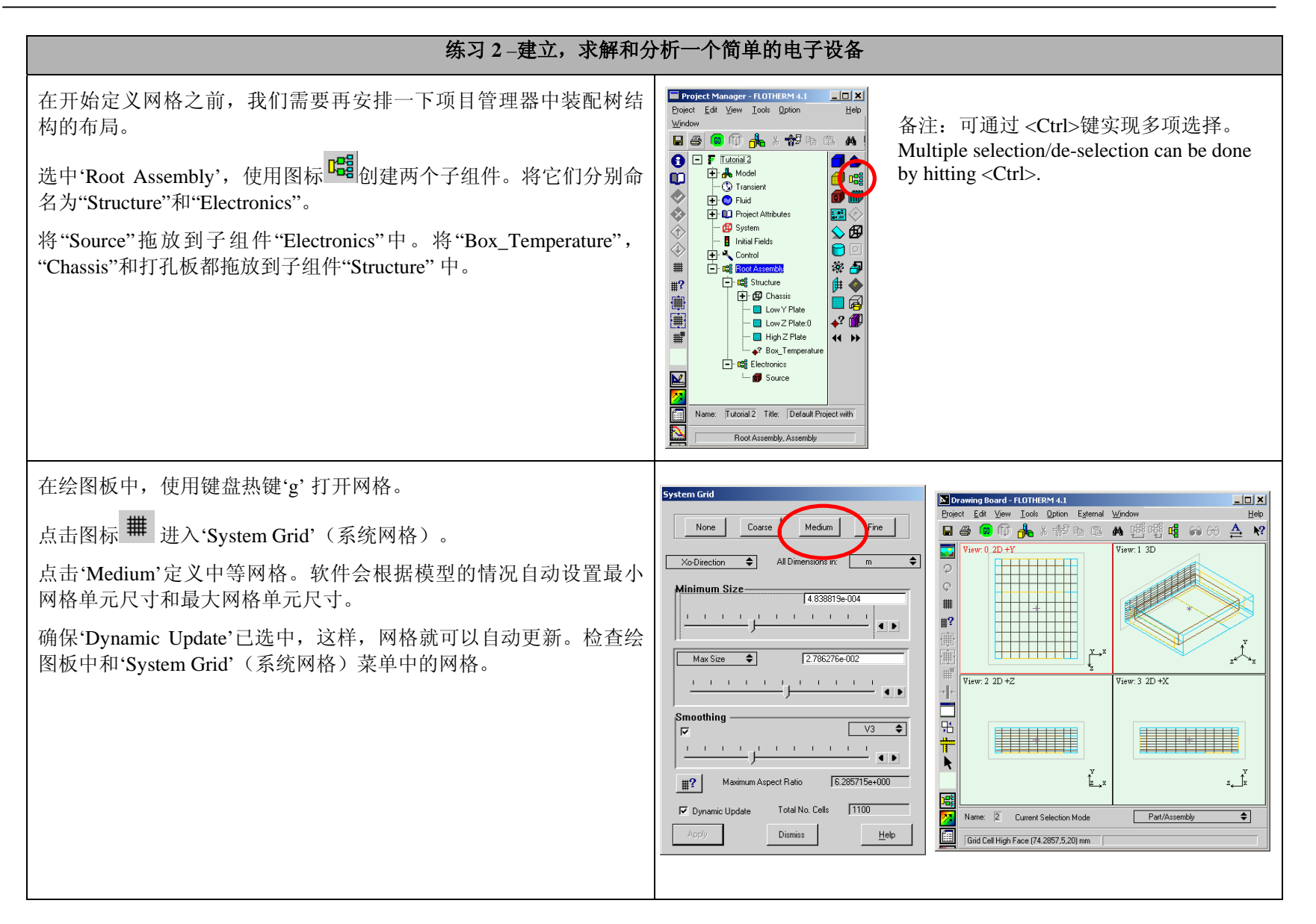

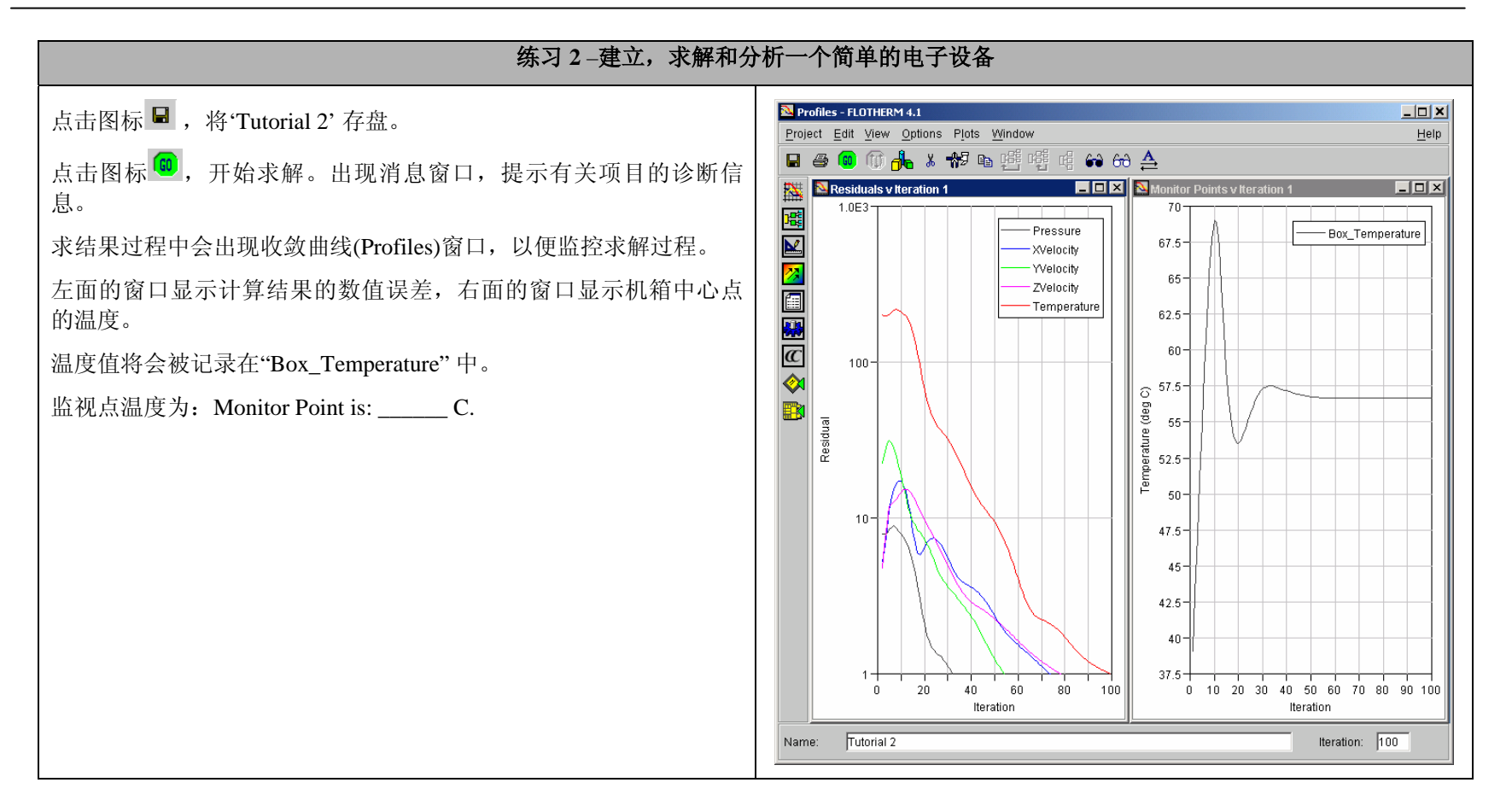

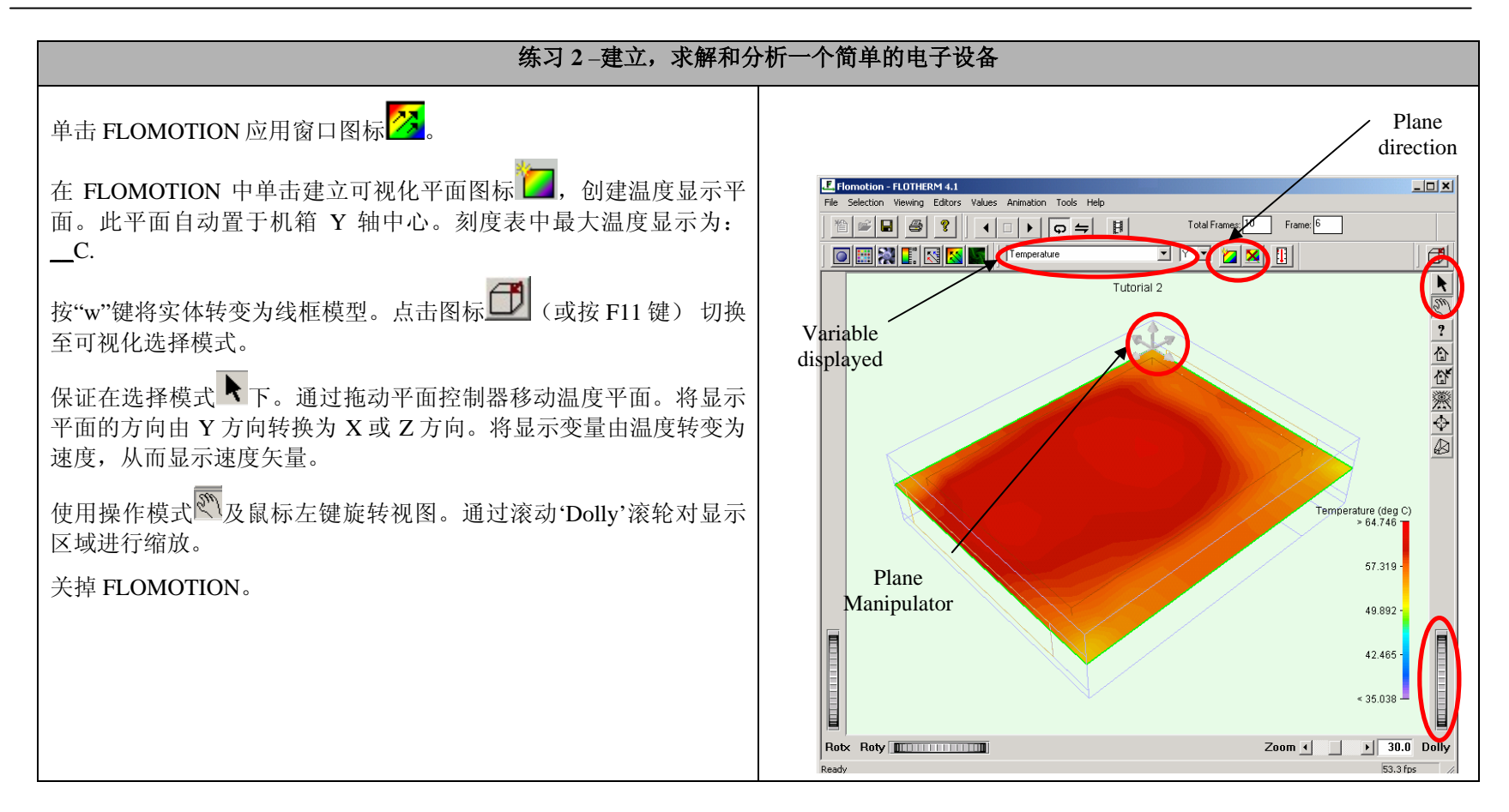